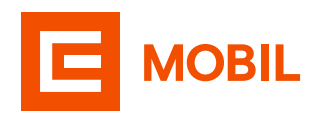

## Jak postupovat při objednání nové sim karty

| <ul> <li>A) Pokud ještě nemáte žádnou smlouvu Mobil<br/>od ČEZ, je potřeba nás nejprve kontaktovat</li> </ul>                                               | (G) MŮJ ČEZ                             |          |
|----------------------------------------------------------------------------------------------------|-----------------------------------------|----------|
| na naší Zákaznické lince nebo Zákaznickém<br>centru. Poté si již budete moci sami sjednat<br>amlauvu v římci Zaměstna poké talafania příma                  | 🏠 Přehled 🔗 Elektřina 📄 🦄 Plyn 🗍 🗍 Mobi | <b>I</b> |
| v aplikaci Můj ČEZ.                                                                                                    |                                         |          |
|                                                                                                    |                                         |          |
|                                                                                                    | MOBIL                                   |          |
| Na horní liště zvolte záložku <b>Přehled</b> a poté vyberte<br><b>Mobil od ČEZ</b> a tlačítko <b>Sjednat</b> .                                              | MOBIL OD ČEZ<br>SJEDNAT >               |          |
|                                                                                                    |                                         |          |
| B) Pokud již Mobil od ČEZ využíváte, na záložce<br>Přehled klikněte na "Plus", které se nachází pod<br>telefonním číslem.                                   | MOBIL                                   |          |
|                                                                                                    | Zaměstnanecká telefonie                 | E        |
|                                                                                                    | Aktuální útrata                         |          |
|                                                                                                    | Vše v pořádku                           |          |
|                                                                                                    | +                                       |          |
|                                                                                                    |                                         |          |
| <b>Dále je již postup pro obě varianty stejný.</b> V sekci<br><b>Zaměstnanecká telefonie</b> vyberte možnost <b>Objednat</b><br><b>zaměstnaneckou SIM</b> . | ZAMĚSTNANECKÁ TELEFONIE                 |          |
|                                                                                                    | CHCI ZAMĚSTNANECKOU TELEFONII OD ČEZ    |          |
|                                                                                                    | Objednat zaměstnaneckou SIM             |          |
|                                                                                                    | Aktuální nabídka mobilních telefonů     |          |
|                                                                                                    | Darovat unikátní kód (Token)            | >        |
|                                                                                                    |                                         |          |

Následně vás provedeme **celým procesem** objednání SIM karty.

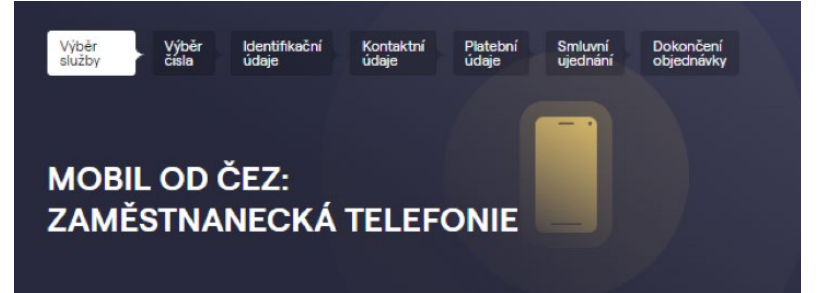

| VOLÁNÍ NEOMEZENĚ                                                             | $\sim$   |
|------------------------------------------------------------------------------|----------|
|                                                                              |          |
| BALÍČEK SMS                                                                  |          |
| SMS NEOMEZENĚ                                                                |          |
| BALÍČEK INTERNETU                                                            |          |
| INTERNET XL                                                                  | $\sim$   |
| informací                                                                    |          |
| Zasiláni papirových faktur je zpoplatného dle ceniku<br>informací            | J. Vice  |
| Za objednané služby budete dohromady platit                                  |          |
| 550 Kč měsíčně                                                               |          |
|                                                                              |          |
|                                                                              |          |
| Potvrzuji seznámení s Informacemi o zpracováni<br>údajů                      | osobních |
| <ul> <li>Potvrzuji seznámení s Informacemi o zpracování<br/>údajů</li> </ul> | osobních |

Na první straně objednávkového formuláře si **vyberte** ideální kombinaci balíčků/tarif na míru vašim potřebám. Vyberte, jestli chcete **nové telefonní číslo** nebo chcete **přenést své stávající** telefonní číslo od jiného operátora.

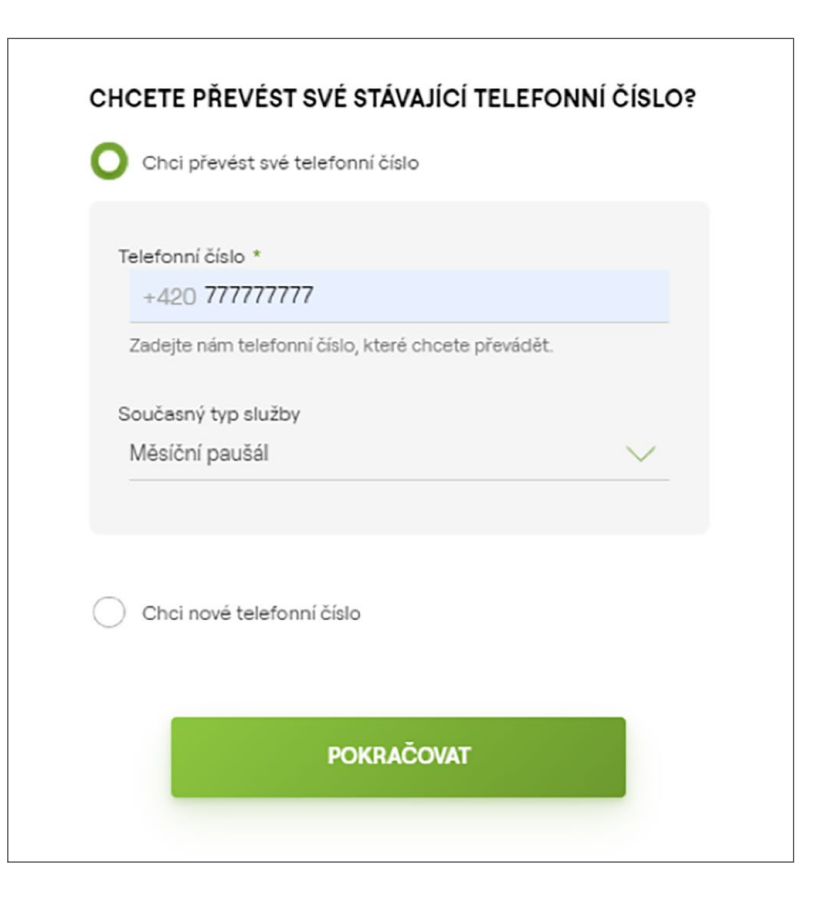

V dalším kroku si můžete k SIM kartě vybrat **mobilní zařízení na splátky**. CHCETE SI VYBRAT K TARIFU ZVÝHODNĚNÝ TELEFON?

Chci si vybrat zvýhodněný telefon

Chci pouze tarif

| ebo XXXXXX/XXX. |        |
|-----------------|--------|
| AČOVAT          |        |
|                 | AČOVAT |

Poté potvrďte rodné číslo, které u vás máme uloženo.

| 0                                                      |                          |                                              |                |
|--------------------------------------------------------|--------------------------|----------------------------------------------|----------------|
| Na tento e-mail                                        | vám budeme z             | zasílat elektronické                         | faktury.       |
| Vaše stávající n                                       | nobilní číslo: *         |                                              |                |
| +420 77777                                             | 77777                    |                                              |                |
| ADRESA TR                                              | VALÉHO BY                | YDLIŠTĚ * 🤌                                  | Č or           |
| ADRESA TR                                              | VALÉHO BY                | YDLIŠTĚ *<br>Č.p. *                          | Č. or.         |
| ADRESA TR<br>Ulice *<br>Vyskočilova                    | VALÉHO BY                | Y <b>DLIŠTĒ *</b> <u>⊿</u><br>Č.p. *<br>1461 | č. or.<br>/ 2A |
| ADRESA TR<br>Ulice *<br>Vyskočilova<br>PSČ *           | VALÉHO B)                | YDLIŠTĚ *                                    | Č. or.<br>/ 2A |
| ADRESA TR<br>Ulice *<br>Vyskočilova<br>PSČ *<br>140 00 | VALÉHO BY<br>Obe<br>Pra  | YDLIŠTĚ *<br>Č.p. *<br>1461<br>c. *<br>ha    | č. or.<br>/ 2A |
| ADRESA TR<br>Ulice *<br>Vyskočilova<br>PSČ *<br>140 00 | VALÉHO BY<br>Obe<br>Prai | YDLIŠTĚ *                                    | Č. or.<br>/ 2A |

Příjmení \*

Jméno \*

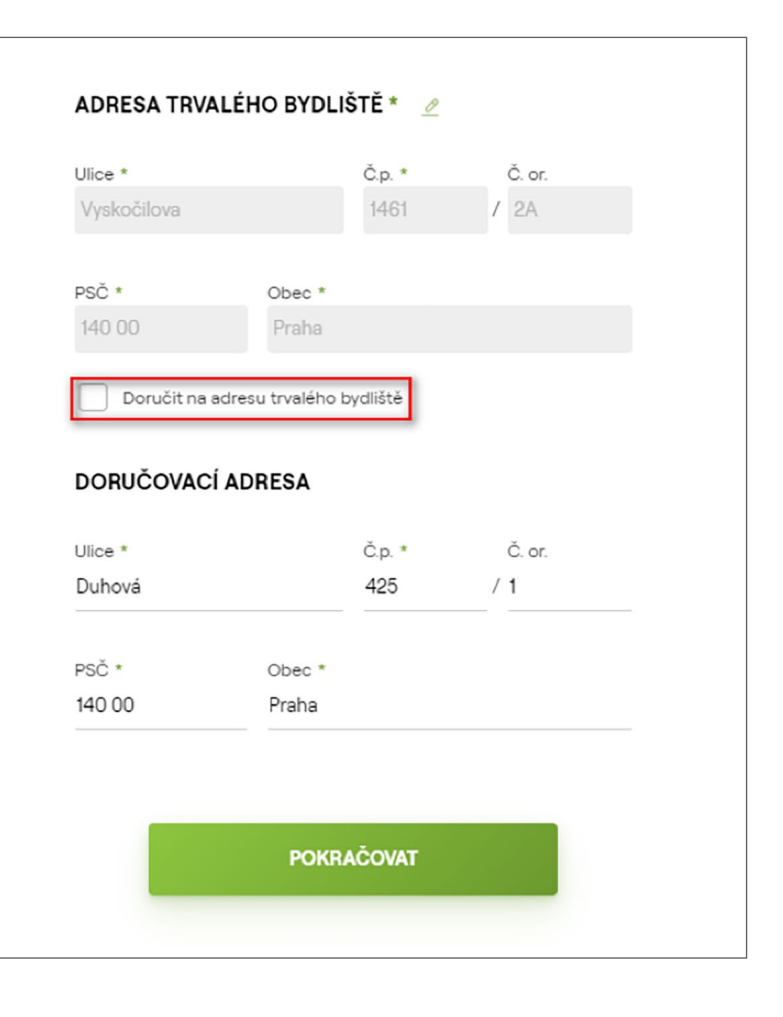

**Zkontrolujte další zadané údaje**, které u vás evidujeme, a případně doplňte nebo upravte kontaktní telefonní číslo a e-mailovou adresu.

Pokud chcete **zaslat SIM kartu na jinou než trvalou adresu**, odškrtněte příslušné pole a poté vyplňte adresu, kam vám objednávku zašleme.

|                                                                      | VYBERTE ZPŮSOB PLATBY: *                                                                                        |  |  |
|----------------------------------------------------------------------|----------------------------------------------------------------------------------------------------|--|--|
|                                                                      | BANKOVNÍ SPOJENÍ<br>Zadejte číslo účtu v případě, chcete-li případné přeplatky zasilat<br>na Váš bankovní účet. |  |  |
| Vyberte <b>způsob platby</b> , kterým budete chtít služby<br>hradit. | Vyberte z evidovaných bankovních účtů: *                                                                        |  |  |
|                                                                      | Případně ručně vyplňte údaje bankovního spojení:<br>Předčíslí účtu * Číslo účtu * Kód banky                     |  |  |
|                                                                      | - / Kód 🗸                                                                                                    |  |  |
|                                                                      | Tento způsob placení znamená platbu za služby<br>jakýmkoliv jiným způsobem než inkaso.                          |  |  |
|                                                                      | POKRAČOVAT                                                                                                    |  |  |

Pak už vás čeká jen shrnutí objednávky, kde zkontrolujte všechny objednané služby a kontaktní údaje a objednávku potvrdíte.